### Anleitung zur Erstellung des OLA für Semesteraufenthalte

Liebe Erasmus-Outgoing-Studierende,

in der folgenden Schritt-für-Schritt Anleitung erklären wir Ihnen den Abschluss des Online Learning Agreements (=OLA). Dieses ist ab sofort verpflichtend zu verwenden und wird später für die Anerkennung von im Ausland erbrachten Studienleistungen benötigt.

Kurzgefasst müssen Sie über die Startseite vom OLA einsteigen, sich dort registrieren und ihr OLA anlegen, indem Sie die persönlichen Daten, sowie die Heimatuni und die Gastinstitution einfügen.

Einige wichtige Hinweise vorab:

- Bitte legen Sie Ihr OLA sorgfältig an. Das System erlaubt keine nachträglichen Änderungen/Abweichungen zu beispielsweise Kontaktdaten! Erstellen Sie nur EIN Learning Agreement und tragen Sie darin auch ggf. nötige Änderungen ein. Auch nachdem das Learning Agreement komplett unterzeichnet ist, können Kursänderungen (= Changes) vorgenommen werden.
- Überprüfen Sie regelmäßig Ihren Spam-Ordner. Gelegentlich landen dort E-Mails aus dem OLA-System.
- Für fachlichen Fragen (z.B. Kurswahl) wenden Sie sich bitte an Ihren zuständigen Koordinator.
- Bitte beachten Sie, dass Sie das Learning Agreement nicht vor Beginn des Anmeldeprozesses an der Gasthochschule erstellen sollten. In der Regel wird die Gasthochschule Ihnen mit den Informationen zum Registrierungsprozess auch Informationen zum Online Learning Agreement zukommen lassen (z.B. die Kontaktdaten des Unterschriftsverantwortlichen an der Partneruniversität). Es kann sein, dass die Gasthochschule in ihrem Anmeldeprozess schon einmal abfragt, welche Kurse Sie besuchen möchten, die Erstellung des Learning Agreements aber erst später vorsieht.
- Falls Ihre Gasthochschule noch kein Online Learning Agreement abschließen kann, können Sie noch <u>ausnahmsweise</u> das Papierformular nutzen. Dieses Formular ist dann innerhalb der Deadline (inklusive Unterschrift Student + Studiendekan) per Mail an das International Office der TU Wien zu schicken. Wenn das OLA online ausgefüllt und signiert wird, müssen Sie dem IO keine eigene PDF-Version schicken.

Das Learning Agreement muss VOR Beginn Ihres Auslandsstudiums von Ihnen, Ihrer Heimatuniversität unterzeichnet werden. Kümmern Sie sich also frühzeitig darum. Die Deadline für das OLA für Aufenthalte im Wintersemester (1 Semester) und akademisches Jahr (2 Semester) ist am 15.06.

Die Deadline für das OLA für Aufenthalte NUR im Sommersemester ist am 15.12.

# Registrierung und Anmeldung auf der OLA-Plattform:

1. Gehen Sie auf <u>https://www.learning-agreement.eu/</u>, um auf der OLA-Plattform einen Account anzulegen und klicken Sie auf "LOG IN".

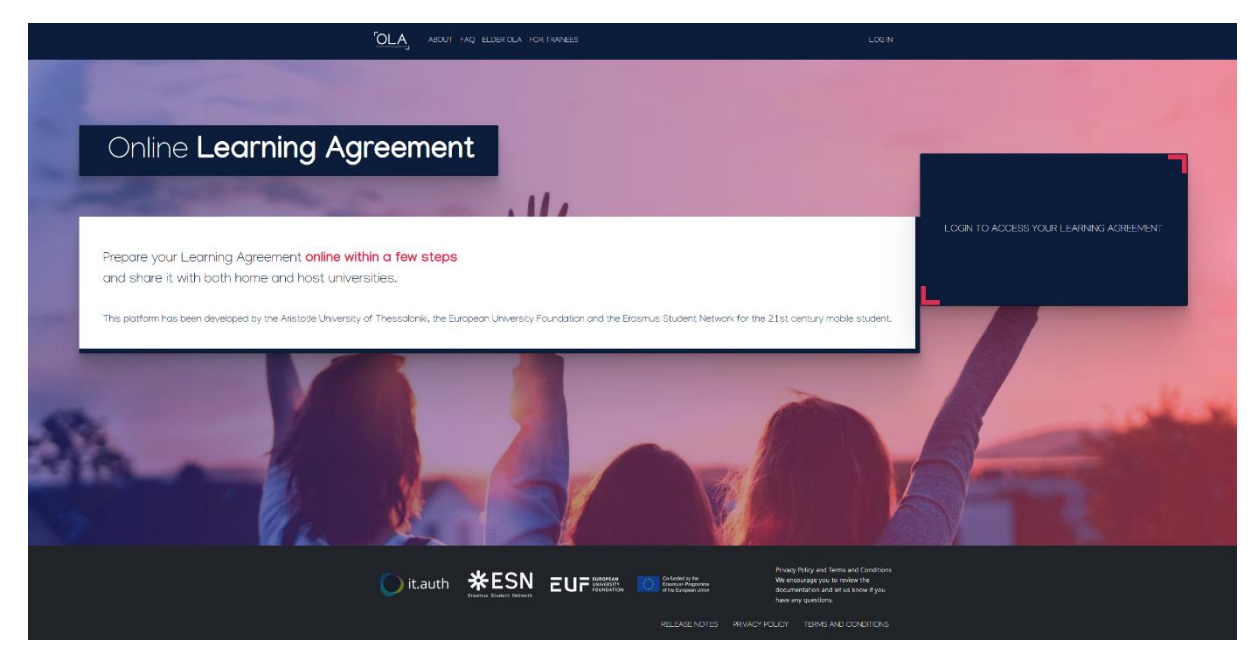

 Sie werden gebeten, sich über MyAcademicID einzuloggen. Tippen Sie in das Feld "TU WIEN" ein und bestätigen diese Art des Login, indem Sie das Kästchen mit dem Schriftzug "Vienna University of Technology" anklicken und die Matrikelnummer-Email eingeben.

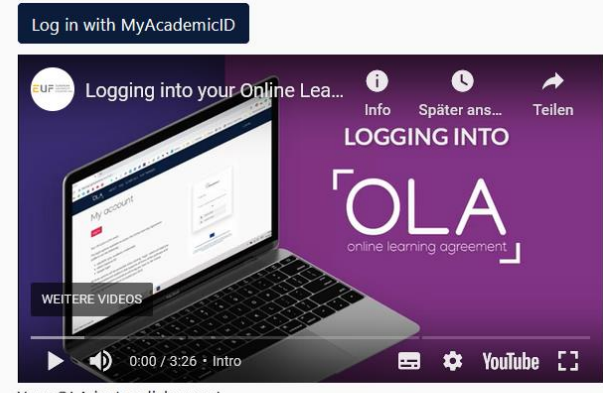

Your OLA just a click away!

The login options available to access the Online Learning Agreement platform are the following:

- eduGAIN (your academic credentials)
- eIDAS (national ID)
- Google login

All three options will be accessible when clicking "login" which will lead you to the MyAcademicID platform that supports all three of the pathways and after the authentication procedure will bring you back to the Online Learning Agreement platform to access your OLA!

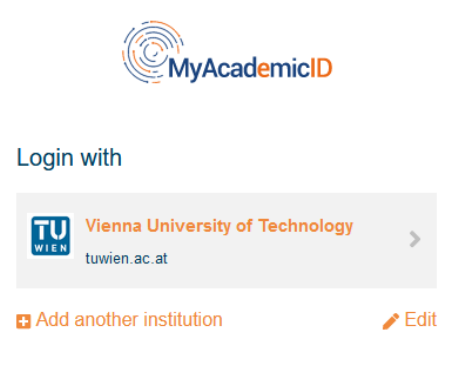

Bitte benutzen Sie unbedingt die **TUW-Emailadresse mit der Matrikelnummer**. Bitte wenn vermeidbar nicht die Email-Adresse mit dem

Vornamen.Nachnamen@tuwien.ac.at verwenden und bitte auch die Google-Emailadresse nicht verwenden, da das nicht DSGVO-Vorgaben entspricht!

- 3. Dann kommen Sie zur TISS-Maske wo Ihr TISS-Passwort verlangt wird, wo die Zustimmung zur Übermittlung der Daten an MYACADEMICID erfolgt.
- 4. Falls dies das erste Mal ist, dass Sie sich über MyAcademicID anmelden, müssen Sie sich über "Proceed registration to My AcademicID" registrieren. Es wird Ihnen eine Email zur Verifizierung des Passwortes zugesendet, bitte verifizieren.
- 5. Füllen Sie die geforderten Felder (persönliche Daten) zur Registrierung aus. Die Eingabe der Daten für Ihr OLA erfolgt erst im nächsten Schritt.

| Fill out the required fields to   | complete your profile.                 |            |               |  |
|-----------------------------------|----------------------------------------|------------|---------------|--|
| Λγ αςςοι                          | unt                                    |            |               |  |
| VIEW EDIT                         |                                        |            |               |  |
| My Personal Informatic            | on                                     |            |               |  |
| Firstname *                       | ß                                      | Lastname   | *             |  |
| Date of birth *                   | Gender *                               |            | Nationality * |  |
| dd / mm / yyyy                    | - Select a value -                     | \$         |               |  |
| ield of education *               |                                        | Study cycl | e *           |  |
|                                   |                                        | 0          |               |  |
| have read and agree to the        | Terms and Conditions and Privacy Polic | y *        |               |  |
| erms and Conditions and Privacy P | olicy                                  |            |               |  |

### HINWEIS:

Bei "**Field of education**" suchen Sie Ihren ISCED-Code für Ihren Studiengang heraus. Sollten Sie zwei Studiengänge studieren, wählen Sie den aus, der der Fakultät bzw. Fachgruppe angehört, über die Sie den Erasmus-Studienplatz erhalten haben und folglich das entsprechende Lehrangebot der Gasthochschule besuchen werden.

Bei "**Study cycle**" geben Sie Ihr TU WIEN-Studienniveau (hier ist 6 FÜR BACHELOR einzutragen und 7 für MASTER) an, in dem Sie während Ihres Erasmus-Studiums eingeschrieben sind.

 Wenn das erledigt ist, kommt man zur OLA-Maske wo Sie die Anlage des OLA starten können. Von nun an können Sie sich jederzeit mit Ihrer TU-Kennung und Ihrem Passwort über https://www.learningagreement.eu/ in Ihren OLA-Account einloggen.

# Erstellung des OLA:

1. Klicken Sie auf "My Learning Agreements". Mit dem Button "Create New" können Sie ein neues Learning Agreement anlegen. Anschließend finden Sie alle erstellten LAs ebenfalls hier.

| Create New          |                       |        |           |              |
|---------------------|-----------------------|--------|-----------|--------------|
| Sending Institution | Receiving Institution | Status | Created 🔻 | View or Edit |

2. Danach wählen Sie als Art der Mobilität "Semester Mobility".

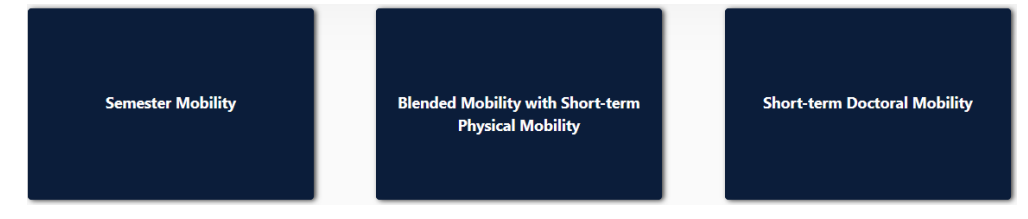

 Auf dieser ersten Seite erkennen Sie oben in der Zeile die verschiedenen Teile des LAs. Bitte nehmen Sie alle Eintragungen ausschließlich auf Englisch vor, damit die Partneruniversität im Ausland ebenfalls alles verstehen kann. <u>Bitte immer auf "next"</u> <u>klicken = Update/Speichern.</u>

### **BEREICH: Student Information**

| 1                                                                                                    | 2                                                                                       |                                                   | 3                                    |                    | )                         | 5                                                                                                    | 6                                                                                |
|----------------------------------------------------------------------------------------------------|-----------------------------------------------------------------------------------------|---------------------------------------------------|--------------------------------------|--------------------|---------------------------|----------------------------------------------------------------------------------------------------|----------------------------------------------------------------------------------|
| itudent Information                                                                                   | Sending Inst<br>Informat                                                                | itution<br>ion                                    | Receiving Institution<br>Information | Proposed<br>Progra | l Mobility<br>amme        | Virtual Components                                                                                                    | Commitment                                                                       |
| ademic year *                                                                                         |                                                                                         |                                                   |                                      |                    |                           |                                                                                                    |                                                                                  |
|                                                                                                    |                                                                                         |                                                   |                                      |                    |                           |                                                                                                    |                                                                                  |
| Student                                                                                               |                                                                                         |                                                   |                                      |                    |                           |                                                                                                    |                                                                                  |
| First name(s) *                                                                                       |                                                                                         |                                                   |                                      | Last name          | (s) *                     |                                                                                                    |                                                                                  |
|                                                                                                    |                                                                                         |                                                   |                                      |                    |                           |                                                                                                    |                                                                                  |
| Email *                                                                                               |                                                                                         |                                                   |                                      |                    |                           |                                                                                                    |                                                                                  |
|                                                                                                    |                                                                                         |                                                   |                                      |                    |                           |                                                                                                    |                                                                                  |
| Date of birth *                                                                                       |                                                                                         | Gender *                                          |                                      |                    | Nationali                 | ty *                                                                                                    |                                                                                  |
|                                                                                                    | Ö                                                                                       |                                                   |                                      | \$                 |                           |                                                                                                    | (                                                                                |
|                                                                                                    |                                                                                         |                                                   |                                      |                    | Country to<br>card and/or | which the person belongs administi<br>passport.                                                                                  | ratively and that issues the I                                                   |
| Field of Education *                                                                                  |                                                                                         |                                                   | Field of Education Com               | iment              |                           | Study cycle *                                                                                                    |                                                                                  |
|                                                                                                    |                                                                                         | 0                                                 |                                      |                    |                           |                                                                                                    | \$                                                                               |
| Field of education: The ISCED-<br>at http://ec.europa.eu/educatio<br>classification-of-education-isce | F 2013 search tool<br>on/international-sta<br>ed_en should be us<br>of education and tr | available<br>andard-<br>ed to find<br>aining that |                                      |                    |                           | Study cycle: Short cycle (EQF le<br>equivalent first cycle (EQF level<br>second cycle (EQF level 7) / Do<br>cycle (EQF level 8). | vel 5) / Bachelor or<br>6) / Master or equivalent<br>ctorate or equivalent third |

|                                                                |                                    | 3                                    | 4)                                                     | 5                       | 6          |
|----------------------------------------------------------------|------------------------------------|--------------------------------------|--------------------------------------------------------|-------------------------|------------|
| dent information                                               | Sending Institution<br>Information | Receiving Institution<br>Information | Proposed Mobility<br>Programme                         | Virtual Components      | Commitment |
| emic year *                                                    |                                    |                                      |                                                        |                         |            |
| ndina                                                          |                                    |                                      |                                                        |                         |            |
| Sonding Institut                                               | ion                                |                                      |                                                        |                         |            |
| Country *                                                      |                                    |                                      |                                                        |                         |            |
| Name *                                                         |                                    |                                      |                                                        |                         |            |
|                                                                |                                    |                                      | -                                                      |                         |            |
| Sending Respor                                                 | sible Person                       |                                      | Sending Admin                                          | istrative Contact Perso | n          |
|                                                                |                                    |                                      |                                                        |                         |            |
| First name(s) *                                                |                                    |                                      | First name(s)                                          |                         |            |
| First name(s) *<br>Last name(s) *                              |                                    |                                      | First name(s)<br>Last name(s)                          |                         |            |
| First name(s) *<br>Last name(s) *<br>Position *                |                                    |                                      | First name(s)<br>Last name(s)<br>Position              |                         |            |
| First name(s) * Last name(s) * Position * Email *              |                                    |                                      | First name(s)<br>Last name(s)<br>Position<br>Email     |                         |            |
| First name(s) * Last name(s) * Position * Email * Phone number |                                    |                                      | First name(s) Last name(s) Position Email Phone number |                         |            |

### **BEREICH: Sending Institution Information**

Nun ist das Land (Österreich) auszuwählen. Daraufhin öffnet sich ein Auswahlfenster, wo Sie die TUW auswählen können. Die TUW ist als Technische Universität Wien hinterlegt.

Es ist dann der Name der Fakultät einzutragen, die Adresse der TUW wird automatisch hinzugefügt.

<u>WICHTIG</u>: bei SENDING RESPONSIBLE PERSON ist NUR Ihr zuständiger STUDIENDEKAN mit Namen und E-Mail-Adresse einzutragen! Dieser wird später das OLA digital zum Unterzeichnen erhalten. Bei Eintragung einer falschen Person wird das OLA sonst NIE unterzeichnet! Suchen Sie sich diese Info bitte vor dem Start der Anlage des OLA von der Dekanatswebsite oder heraus rufen Sie am Dekanat an (besonders wenn es mehrere Studiendekane gibt, die für verschiedene Studienprogramme oder Studienzyklen zuständig sind)! Auf unserer IO-Website ist ebenfalls eine Tabelle angeführt. Als "Position" geben Sie bitte "study dean" an.

Bei Sending Institution "contact person" können Sie entweder die Kontaktdaten von Fr. Haselbauer oder Fr. Krausler eintragen oder das Feld auch leer lassen. NICHT den Koordinator eintragen, der Sie nominiert hat.

#### **BEREICH: Receiving Institution Information**

| 0                 | 2                                  | 3                                    | 4                              | 5                        | 6          |
|-------------------|------------------------------------|--------------------------------------|--------------------------------|--------------------------|------------|
| dent Information  | Sending Institution<br>Information | Receiving Institution<br>Information | Proposed Mobility<br>Programme | Virtual Components       | Commitment |
| emic year *       |                                    |                                      |                                |                          |            |
|                   |                                    |                                      |                                |                          |            |
| ceiving           |                                    |                                      |                                |                          |            |
| Receiving Institu | ition                              |                                      |                                |                          |            |
| Country *         |                                    |                                      |                                |                          |            |
| Name *            |                                    |                                      |                                |                          |            |
|                   |                                    |                                      |                                |                          |            |
| Receiving Respo   | nsible Person                      |                                      | Receiving Admi                 | nistrative Contact Perso | on         |
| First name(s) *   |                                    |                                      | First name(s)                  |                          |            |
| Last name(s) *    |                                    |                                      | Last name(s)                   |                          |            |
| Position *        |                                    |                                      | Position                       |                          |            |
| Email *           |                                    |                                      | Email                          |                          |            |
| Phone number      |                                    |                                      | Phone number                   |                          |            |
| +                 |                                    |                                      | +                              |                          |            |
|                   |                                    |                                      |                                |                          |            |

Analog zur Sending Institution Information muss nun wieder das Land und Ihre Gastinstitution ausgewählt werden - der Erasmus code wird automatisch befüllt.

Bei der Responsible Person an der Gastuni, bitte auch vorab klären, wer als zuständige Person zur Unterzeichnung eingetragen werden muss.

Oft ist das der Departmental coordinator.

Bitte dazu vorab das Fact Sheet der Gastuni googeln oder die Erasmus-Webseiten bzw. Exchange student-Webseiten der Host institution gut durchlesen. Wenn Sie die falsche Person eintragen, wird Ihr OLA sonst nie gegenzeichnet!

Die Felder zu Receiving Administrative Contact Person können Sie frei lassen.

| Indext Information       Sending Institution<br>Information       Receiving Institution<br>Information       Proposed Mobility<br>Programme       Virtual Components       Commitme         envices       ************************************                                                                                                    | dent Information                                                                                                    | 2                                                                                                    |                                                                                                    |                                                                                                    | 5                                                                                                    | 6                                                                          |
|----------------------------------------------------------------------------------------------------|----------------------------------------------------------------------------------------------------|----------------------------------------------------------------------------------------------------|----------------------------------------------------------------------------------------------------|----------------------------------------------------------------------------------------------------|----------------------------------------------------------------------------------------------------|----------------------------------------------------------------------------|
| enici year *  eliminary LA  med start of the mobility *  Planned end of the mobility *  fable A - Study programme at the Receiving institution •  Component to Table A  Component to Table A  Component to Table A  Component title at the Receiving institution (as indicated in the course catalogue)*  In velocitoria component 's a self-contained and formal distributed teaming sequences the family subcero or fee selective  Component Code *  In the sequence of the sequence of the  |                                                                                                    | Sending Institution<br>Information                                                                                                    | Receiving Institution<br>Information                                                                                                    | Proposed Mobility<br>Programme                                                                                                    | Virtual Components                                                                                                    | Commitmen                                                                  |
| eliminary LA  need start of the mobility *  Planned end of the mobility *  Planned end of the | emic vear *                                                                                                    |                                                                                                    |                                                                                                    |                                                                                                    |                                                                                                    |                                                                            |
| eliminary LA  nned start of the mobility  Planned end of the mobility  Planned end of the subset end of the mobility  Planned end of the subset end of the mobility  Planned end of the mobility  Planned end of the mobility  Planned end of the subset end end of the subset end end of the end end end end end end end end end en                                                                                                    |                                                                                                    |                                                                                                    |                                                                                                    |                                                                                                    |                                                                                                    |                                                                            |
| Planed end of the mobility * Planed end of the mobility *  able A - Study programme at the Receiving institution *  component to Table A component to Table A component to Table A component to table a component is a set-contained and formal structured learning experience that features learning outcomes, credits and forms of assessment. Dearniple of educatorial emponents are a course, module, semisar, laboratory work, practical work, preparation/research for a thesis, mobility window or free electives.  Component Code *  Component to Table A Component to Table A Component to Table A Component Code *  Component to Table A Component to Table A Component to the system should be added Component to table A Component to table A Component to table A Component tot  | eliminary LA                                                                                                    |                                                                                                    |                                                                                                    |                                                                                                    |                                                                                                    |                                                                            |
| able A - Study programme at the Receiving institution •  component to Table A  component tile at the Receiving Institution (as indicated in the course catalogue) •  in "aducational component" is a self-contained and formal structured learning experience that features learning outcomes, credits and forms of assessment. Examples of educational component Code •  LETS credits (or equivalent) in coursise where the "ECTS" system is not in place, in particular for instautions located in Pather (Contrils not participation) experience that features where the "ECTS" system is not in place, in particular for instautions located in Pather (Contrils not participation) experience that features where the "ECTS" system is not in place, in particular for instautions located in Pather (Contrils not participation) experience that features where the "ECTS" system is not in place, in particular for instautions located in Pather (Contrils not participation) experience that features the model the solutions located in Pather (Contrils not participation) in the locations located in Pather (Contrils not participation) in the located in Pather (Contrils not participation) in the located in Pather (Contrils not participation) in the located in Pather (Contrils not participation) in the located in Pather (Contrils not participation) in the located in Pather (Contrils not participation) in the located in Pather (Contrils not participation) in the located in Pather (Contrils not participation) in the located in Pather (Contrils not participation) in the located in Pather (Contrils not participation) in the located in Pather (Contrils not participation) in the located in Pather (Contrils not participation) in the located in the evolution is located in Pather (Contrils not participation) in the located in the located in the located in the located in the located in the located in the located in the located in the located in the located in the located in the located in the located in the located in the located in the located in the located in t  | nned start of the m                                                                                                    | obility *                                                                                                    |                                                                                                    | Planned end of the m                                                                                                    | obility *                                                                                                    |                                                                            |
| Component to Table A Component tile at the Receiving Institution (as indicated in the course catalogue)*                                                                                                    | able A - Stud                                                                                                    | y programme at t                                                                                                    | the Receiving instit                                                                                                    | tution *                                                                                                    |                                                                                                    |                                                                            |
| Component title at the Receiving Institution (as indicated in the course catalogue) *                                                                                                    | component to Table                                                                                                    | -<br>• A                                                                                                    | -                                                                                                    |                                                                                                    |                                                                                                    | Remov                                                                      |
| In "aducational component" is a self-contained and formal structured learning experience that features learning outcomes, credits and forms of assessment. Examples of educational components are: a course, module, seminar, laboratory work, practical work, preparation/research for a thesis, mobility window or free electives. Number of ECTS credits (or equivalent) to be awarded by the Receiving Institution upon successful completion * Semester * ECTS credits (or equivalent; in countries where the "ECTS" system is not in place, in particular for institutions located in plantere Countries not participating in the Bologna process, "ECTS" media to be replaced in the relevant tables by the name of the equivalent system that is used, and a web link to an explanation to the system should be available to students before the mobility period and throughout their studies to enable them to make the right choices and use their time most efficiently. The information concerns, for example, the qualification of the capation of the system should be available to students before the mobility period and throughout their studies to enable them to make the right choices and use their time most efficiently. The information concerns, for example, the qualification of the near explanation of the learning resources. The Course Catalogue should include the name people to contact, with information about how, when and where to contact them. Show less • This must be an external URL such as thre/prepared.                                                                                                    | omponent title at t                                                                                                    | he Receiving Institution (a                                                                                                    | as indicated in the course (                                                                                                    | catalogue) *                                                                                                    |                                                                                                    | Kelliov                                                                    |
| a 'educational component' is a self-contained and formal structured learning experience that features learning outcomes, credits and forms of assessment. Examples of educational omponents are: a course, module, seminar, laboratory work, practical work, preparation/research for a thesis, mobility window or free electives. Number of ECTS credits (or equivalent) to be awarded by the Receiving Institution upon successful completion * Semester * ECTS credits (or equivalent): in countries where the "ECTS" system is not in place, in particular for institutions locaded in the relevant tables by the name of the equivalent system that is used, and a web link to the course catalogue at the Receiving Institution describing the learning outcomes: [web link to the relevant info] • Course catalogue, detailed, user-friendly and up-to-date information on the institution's learning environment that should be available to students offered, the learning throughout the students on enable there in place and use their time most efficiently. The information concerns, for example, the qualifications offered, the learning preceures. The Course Catalogue should include the name papele to contact, with information about how, when and where to contact them. Show less • This must be an external URL such as <i>http://womple.com/</i> .                                                                                                    |                                                                                                    |                                                                                                    |                                                                                                    |                                                                                                    |                                                                                                    |                                                                            |
| component are: a course, module, seminar, laboratory work, practical work, preparation/research for a thesis, mobility window or free electives.         Component Code *       Number of ECTS credits (or equivalent) to be awarded by the Receiving Institution upon successful completion * Semester *         ECTS credits (or equivalent): in countries where the "ECTS" system is not in place, in particular for institutions located in Partner Countries not participating in the Bologna process. "ECTS" needs to be replaced in the relevant tables by the name of the equivalent system should be added.         cdd Component to Table A         eb link to the course catalogue at the Receiving Institution describing the learning outcomes: [web link to the relevant info]         • Course catalogue: detailed, user-friendly and up-to-date information on the institution's learning environment that should be available to students before the mobility period and throughout their studies to enable them to make the right choices and use their time most efficiently. The information concerns, for example, the qualifications offered, the learning people to course catalogue should include the name people to concert, whin information and there is constant them. Show less         • This must be an external URL such as http://example.com.       The level of language competence *                                                                                                    | in "educational compone                                                                                                    | nt" is a self-contained and forma                                                                                                    | I structured learning experience that                                                                                                    | at features learning outcomes, cr                                                                                                    | edits and forms of assessment. Exam                                                                                                    | ples of educational                                                        |
| Somponent Code *  Number of ECTS credits (or equivalent) to be awarded by the Receiving Institution upon successful completion *  Semester *  ECTS credits (or equivalent): in countries where the "ECTS" system is not in place, in particular for institutions located in Partner Countries not participating in the Bolgma process, "ECTS" needs to be replaced in the relevant tables by the name of the equivalent system that is used, and a web link to an explanation to the system should be added.  Add Component to Table A  the link to the course catalogue at the Receiving Institution describing the learning outcomes: [web link to the relevant info]  Course catalogue: detailed, user-friendly and up-to-date information on the institution's learning environment that should be available to students before the mobility period and throughout their studies to enable them to make the right choices and use their time most efficiently. The information concerns, for example, the qualifications offered, the learning procest, the level of programmes, the individual educational components and the learning resources. The Course Catalogue should include the name propels to contact, with information and where to contact them. Show less This must be an external URL such as http://example.com.                                                                                                    | omponents are: a course,                                                                                                    | module, seminar, laboratory wor                                                                                                    | k, practical work, preparation/resea                                                                                                    | rch for a thesis, mobility window                                                                                                    | or free electives.                                                                                                    |                                                                            |
| Component Code *       upon successful completion *       Semester *         ECTS credits (or equivalent): in countries where the "ECTS" system is not in place, in particular for institutions located in Partner Countries not participating in the Bologna process, "ECTS" needs to be replaced in the relevant tables by the name of the equivalent system that is used, and a web link to an explanation to the system should be added.         edd Component to Table A         eb link to the course catalogue at the Receiving Institution describing the learning outcomes: [web link to the relevant info]         • Course catalogue: detailed, user-friendly and up-to-date information on the institution's learning environment that should be available to students before the mobility period and throughout their studies to enable them to make the right choices and use their time most efficiently. The information concerns, for example, the qualifications offered, the learning resources. The Course Catalogue should held where to contact with information abut how, when and where to contact them. Show less         • This must be an external URL such as http://example.com.       The level of language competence *                                                                                                    |                                                                                                    |                                                                                                    | Number of ECTS credi                                                                                                    | its (or equivalent) to                                                                                                    |                                                                                                    |                                                                            |
| ECTS credits (or equivalent): in countries where the "ECTS"<br>system is not in place, in particular for institutions located<br>in Partner Countries not participating in the Bologna<br>process, "ECTS" needs to be replaced in the relevant tables<br>by the name of the equivalent system that is used, and a<br>web link to an explanation to the system should be added.                                                                                                    | Component Code *                                                                                                    |                                                                                                    | upon successful comp                                                                                                    | letion *                                                                                                    | Semester *                                                                                                    |                                                                            |
| ECTS credits (or equivalent): in countries where the "ECTS"<br>system is not in place, in particular for institutions located<br>in Parner Countries not participating in the Bologna<br>process, "ECTS" needs to be replaced in the relevant tables<br>by the name of the equivalent system that is used, and a<br>web link to an explanation to the system should be added.<br>dd Component to Table A<br>eb link to the course catalogue at the Receiving Institution describing the learning outcomes: [web link to the relevant info]<br>• Course catalogue: detailed, user-friendly and up-to-date information on the institution's learning environment that should be available to students before the mobility period and<br>throughout their studies to enable them to make the right choices and use their time most efficiently. The information concerns, for example, the qualifications offered, the learning<br>people to contact, with information about how, when and where to contact them. Show less<br>• This must be an external URL such as http://example.com.<br>the main language of instruction at the Receiving Institution * The level of language competence *                                                                                                    |                                                                                                    |                                                                                                    |                                                                                                    |                                                                                                    |                                                                                                    |                                                                            |
| <ul> <li>system is not in place, in particular for institutions located in Pather Counties not participating in the Bologna process. "ECIS" needs to be replaced in the relevant tables by the name of the equivalent system that is used, and a web link to an explanation to the system should be added.</li> <li>dd Component to Table A</li> <li>b link to the course catalogue at the Receiving Institution describing the learning outcomes: [web link to the relevant info]</li> <li>Course catalogue: detailed, user-friendly and up-to-date information on the institution's learning environment that should be available to students before the mobility period and throughout their studies to enable them to make the right choices and use their time most efficiently. The information concerns, for example, the qualifications offered, the learning people to contact, with information about how, when and where to contact them. Show less</li> <li>This must be an external URL such as http://example.com.</li> </ul>                                                                                                    |                                                                                                    |                                                                                                    | ECTS credits (or equivalent): ir                                                                                                    | n countries where the "ECTS"                                                                                                    |                                                                                                    |                                                                            |
| process, "ECTS" needs to be replaced in the relevant tables by the name of the equivalent system that is used, and a web link to an explanation to the system should be added.  dd Component to Table A  be link to the course catalogue at the Receiving Institution describing the learning outcomes: [web link to the relevant info]  • Course catalogue: detailed, user-friendly and up-to-date information on the institution's learning environment that should be available to students before the mobility period and throughout their studies to enable them to make the right choices and use their time most efficiently. The information concerns, for example, the qualifications offered, the learnin people to contact, with information about how, when and where to contact them. Show less • This must be an external URL such as http://example.com.  e main language of instruction at the Receiving Institution * The level of language competence *                                                                                                    |                                                                                                    |                                                                                                    | system is not in place, in parti<br>in Partner Countries not partic                                                                                                    | icular for institutions located<br>cipating in the Bologna                                                                                                    |                                                                                                    |                                                                            |
| web link to an explanation to the system should be added.  dd Component to Table A  b link to the course catalogue at the Receiving Institution describing the learning outcomes: [web link to the relevant info]  Course catalogue: detailed, user-friendly and up-to-date information on the institution's learning environment that should be available to students before the mobility period and throughout their studies to enable them to make the right choices and use their time most efficiently. The information concerns, for example, the qualifications offered, the learning teaching and assessment procedures, the level of programmes, the individual educational components and the learning resources. The Course Catalogue should include the nam people to contact, with information about how, when and where to contact them. Show less This must be an external URL such as http://example.com. The level of language competence *                                                                                                    |                                                                                                    |                                                                                                    | process, "ECTS" needs to be r                                                                                                    | eplaced in the relevant tables                                                                                                    |                                                                                                    |                                                                            |
| Add Component to Table A<br>to link to the course catalogue at the Receiving Institution describing the learning outcomes: [web link to the relevant info]<br>• Course catalogue: detailed, user-friendly and up-to-date information on the institution's learning environment that should be available to students before the mobility period and<br>throughout their studies to enable them to make the right choices and use their time most efficiently. The information concerns, for example, the qualifications offered, the learning<br>teaching and assessment procedures, the level of programmes, the individual educational components and the learning resources. The Course Catalogue should include the namp<br>people to contact, with information about how, when and where to contact them. Show less<br>• This must be an external URL such as http://example.com.<br>the level of language competence •                                                                                                    |                                                                                                    |                                                                                                    | by the name of the equivalen                                                                                                    | nt system that is used, and a                                                                                                    |                                                                                                    |                                                                            |
| Add Component to Table A the link to the course catalogue at the Receiving Institution describing the learning outcomes: [web link to the relevant info]  * Course catalogue: detailed, user-friendly and up-to-date information on the institution's learning environment that should be available to students before the mobility period and throughout their studies to enable them to make the right choices and use their time most efficiently. The information concerns, for example, the qualifications offered, the learnin teaching and assessment procedures, the level of programmes, the individual educational components and the learning resources. The Course Catalogue should include the nam people to contact, with information about how, when and where to contact them. Show less * This must be an external URL such as http://example.com.  main language of instruction at the Receiving Institution * The level of language competence *                                                                                                    |                                                                                                    |                                                                                                    | by the name of the equivalent<br>web link to an explanation to                                                                                                    | it system that is used, and a<br>the system should be added.                                                                                                    |                                                                                                    |                                                                            |
| b link to the course catalogue at the Receiving Institution describing the learning outcomes: [web link to the relevant info]  Course catalogue: detailed, user-friendly and up-to-date information on the institution's learning environment that should be available to students before the mobility period and throughout their studies to enable them to make the right choices and use their time most efficiently. The information concerns, for example, the qualifications offered, the learning teaching and assessment procedures, the level of programmes, the individual educational components and the learning resources. The Course Catalogue should include the nam people to contact, with information about how, when and where to contact them. Show less This must be an external URL such as http://example.com. main language of instruction at the Receiving Institution * The level of language competence *                                                                                                    |                                                                                                    |                                                                                                    | by the name of the equivalen<br>web link to an explanation to                                                                                                    | it system that is used, and a<br>the system should be added.                                                                                                    |                                                                                                    |                                                                            |
| <ul> <li>b link to the course catalogue at the Receiving Institution describing the learning outcomes: [web link to the relevant info]</li> <li>Course catalogue: detailed, user-friendly and up-to-date information on the institution's learning environment that should be available to students before the mobility period and throughout their studies to enable them to make the right choices and use their time most efficiently. The information concerns, for example, the qualifications offered, the learning teaching and assessment procedures, the level of programmes, the individual educational components and the learning resources. The Course Catalogue should include the nam people to contact with information how, when and where to contact them. Show less</li> <li>This must be an external URL such as http://example.com.</li> <li>main language of instruction at the Receiving Institution * The level of language competence *</li> </ul>                                                                                                    | dd Component to <sup>-</sup>                                                                                                    | Table A                                                                                                    | by the name of the equivalen<br>web link to an explanation to                                                                                                    | it system that is used, and a the system should be added.                                                                                                    |                                                                                                    |                                                                            |
| Course catalogue: detailed, user-friendly and up-to-date information on the institution's learning environment that should be available to students before the mobility period and throughout their studies to enable them to make the right choices and use their time most efficiently. The information concerns, for example, the qualifications offered, the learnin teaching and assessment procedures, the level of programmes, the individual educational components and the learning resources. The Course Catalogue should include the nam people to contact, with information about how, when and where to contact them. Show less     This must be an external URL such as <a href="https://example.com">https://example.com</a> .      The level of language competence *                                                                                                    | dd Component to `                                                                                                    | Table A                                                                                                    | by the name of the equivalen web link to an explanation to                                                                                                    | It system that is used, and a the system should be added.                                                                                                    |                                                                                                    |                                                                            |
| <ul> <li>Course catalogue: detailed, user-finally and up-to-date information on the institution's learning environment that should be available to students before the mobility period and throughout their studies to enable them to make the right choices and use their time most efficiently. The information concerns, for example, the qualifications offered, the learnin teaching and assessment procedures, the level of programmest, the individual educational components and the learning resources. The Course Catalogue should include the name people to contact, with information about how, when and where to contact them. Show less</li> <li>This must be an external URL such as http://example.com.</li> <li>The level of language competence *</li> </ul>                                                                                                    | .dd Component to <sup>-</sup><br>tb link to the course                                                                                                    | Table A                                                                                                    | by the name of the equivalen<br>web link to an explanation to<br>ng Institution describing th                                                                                                    | It system that is used, and a<br>the system should be added.<br>ne learning outcomes: [W                                                                                                    | veb link to the relevant info]                                                                                                    |                                                                            |
| e main language of instruction at the Receiving Institution * The level of language competence *                                                                                                    | dd Component to <sup>-</sup><br>b link to the course                                                                                                    | Table A                                                                                                    | by the name of the equivalen<br>web link to an explanation to<br>ng Institution describing th                                                                                                    | it system that is used, and a<br>the system should be added.<br>he learning outcomes: [W                                                                                                    | veb link to the relevant info]                                                                                                    |                                                                            |
|                                                                                                    | dd Component to<br>b link to the course<br>• Course catalogue: det<br>throughout their studi<br>teaching and assessm<br>people to contact with<br>This must be an exter                         | Table A<br>e catalogue at the Receivi<br>alled, user-friendly and up-to-dat<br>es to enable them to make the ri<br>ent procedures, the level of prog<br>n information about how, when 1<br>al URL such as http://example.cd                                | by the name of the equivaler<br>web link to an explanation to<br>ing Institution describing the<br>elinformation on the institution's le<br>ght choices and use their time mo:<br>names, the individual educational<br>and where to contact them. Show I<br>m.                    | It system that is used, and a<br>the system should be added.<br>The learning outcomes: [W<br>aming environment that should<br>st efficiently. The information co<br>components and the learning r<br>ess                          | veb link to the relevant info]<br>be available to students before the<br>ncerns, for example, the qualification<br>esources. The Course Catalogue show   | nobility period and<br>s offered, the learning,<br>Jld include the names   |
| ¢                                                                                                    | dd Component to<br>b link to the course<br>• Course catalogue: det<br>throughout their studi<br>teaching and assessm<br>people to contact with<br>• This must be an exter<br>e main language of | Table A<br>e catalogue at the Receivi<br>alled, user-friendly and up-to-dat<br>es to enable them to make the in<br>ent procedures, the level of prog<br>n information about how, when i<br>nal URL such as http://example.cc<br>instruction at the Receivi | by the name of the equivalent<br>web link to an explanation to<br>ng Institution describing th<br>e information on the institution's le<br>ght choices and use their time mor<br>ammes, the individual educational<br>and where to contact them. Show I<br>m.<br>ng Institution * | It system that is used, and a<br>the system should be added.<br>The learning outcomes: [w<br>aming environment that should<br>st efficiently. The information co<br>components and the learning r<br>ess<br>The level of language | veb link to the relevant info]<br>be available to students before the r<br>ncerns, for example, the qualification<br>esources. The Course Catalogue show | nobility period and<br>s offered, the learning,<br>Jid include the names ( |

Table B - Recognition at the Sending institution \*

| Component to Table B                                                                                                    |                                                                                                    | Remove                                                                           |
|----------------------------------------------------------------------------------------------------|----------------------------------------------------------------------------------------------------|----------------------------------------------------------------------------------|
| Component title at the Sending Institution (as i                                                                                                    | indicated in the course catalogue) *                                                                                                    |                                                                                  |
|                                                                                                    |                                                                                                    |                                                                                  |
| An "educational component" is a self-contained and formal s<br>components are: a course, module, seminar, laboratory work,                                                                                                    | structured learning experience that features learning outcomes, or<br>practical work, preparation/research for a thesis, mobility windo | credits and forms of assessment. Examples of educational<br>w or free electives. |
|                                                                                                    | Number of ECTS credits (or equivalent) to                                                                                               |                                                                                  |
| Component Code *                                                                                                    | be recognised by the Sending Institution *                                                                                              | Semester *                                                                       |
|                                                                                                    |                                                                                                    | • • • • •                                                                        |
|                                                                                                    | ECTS credits (or equivalent): in countries where the "ECTS"                                                                             |                                                                                  |
|                                                                                                    | system is not in place, in particular for institutions located<br>in Partner Countries not participating in the Bologna                 |                                                                                  |
|                                                                                                    | process, "ECTS" needs to be replaced in the relevant tables                                                                             |                                                                                  |
|                                                                                                    | by the name of the equivalent system that is used, and a<br>web link to an explanation to the system should be added.                   |                                                                                  |
| Automatically recognised towards student of a student of a student | degree                                                                                                    |                                                                                  |
| Automatic recognition comment                                                                                                    |                                                                                                    |                                                                                  |
|                                                                                                    |                                                                                                    |                                                                                  |
|                                                                                                    |                                                                                                    | li.                                                                              |
|                                                                                                    |                                                                                                    |                                                                                  |
| Add Component to Table B                                                                                                    |                                                                                                    |                                                                                  |
|                                                                                                    |                                                                                                    |                                                                                  |
| Provisions applying if the student does not com                                                                                                    | plete successfully some educational components                                                                                          | 5: [web link to the relevant info]                                               |
|                                                                                                    |                                                                                                    |                                                                                  |

This must be an external URL such as http://example.com.

Web link to the course catalogue at the Sending Institution describing the learning outcomes: [web link to the relevant info]

This must be an external URL such as http://example.com.

In dieser Kategorie müssen Sie nun das Startdatum und das Enddatum Ihres Aufenthaltes eintragen (laut academic calendar) eintragen.

Danach werden die Kurse an der Gastinstitution im TABLE A eingetragen. Die Hauptarbeitssprache + Sprachlevel ist ebenfalls anzugeben.

Im Anschluss werden für die Recognition at Sending Institution im TABLE B die Kurse an der TUW gegenüber gestellt eingetragen.

Wichtig, es muss auch das entsprechende Semester eingetragen werden!

#### **BEREICH: Virtual Components**

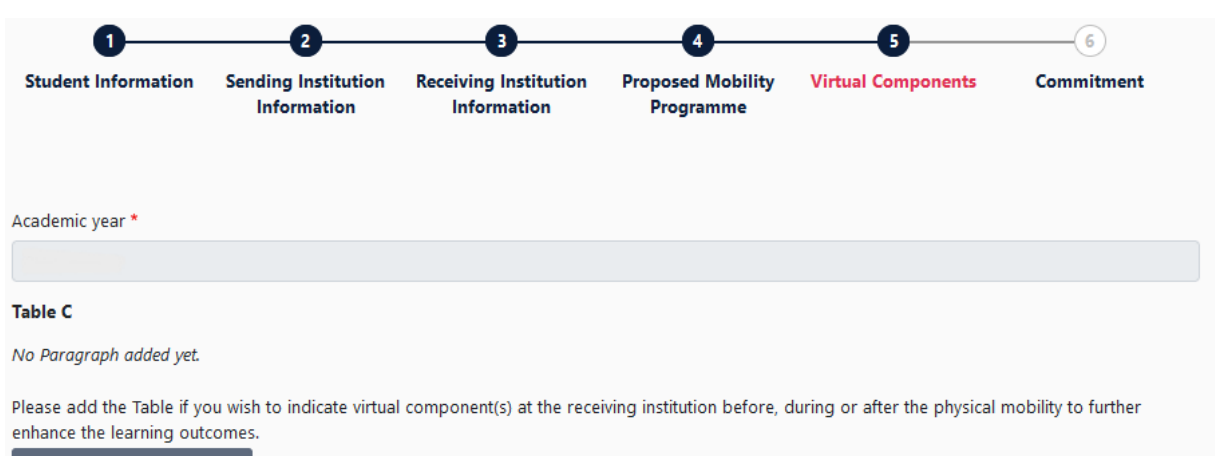

Add Component to Table C

### Bitte keine virtuelle Mobilität eintragen!

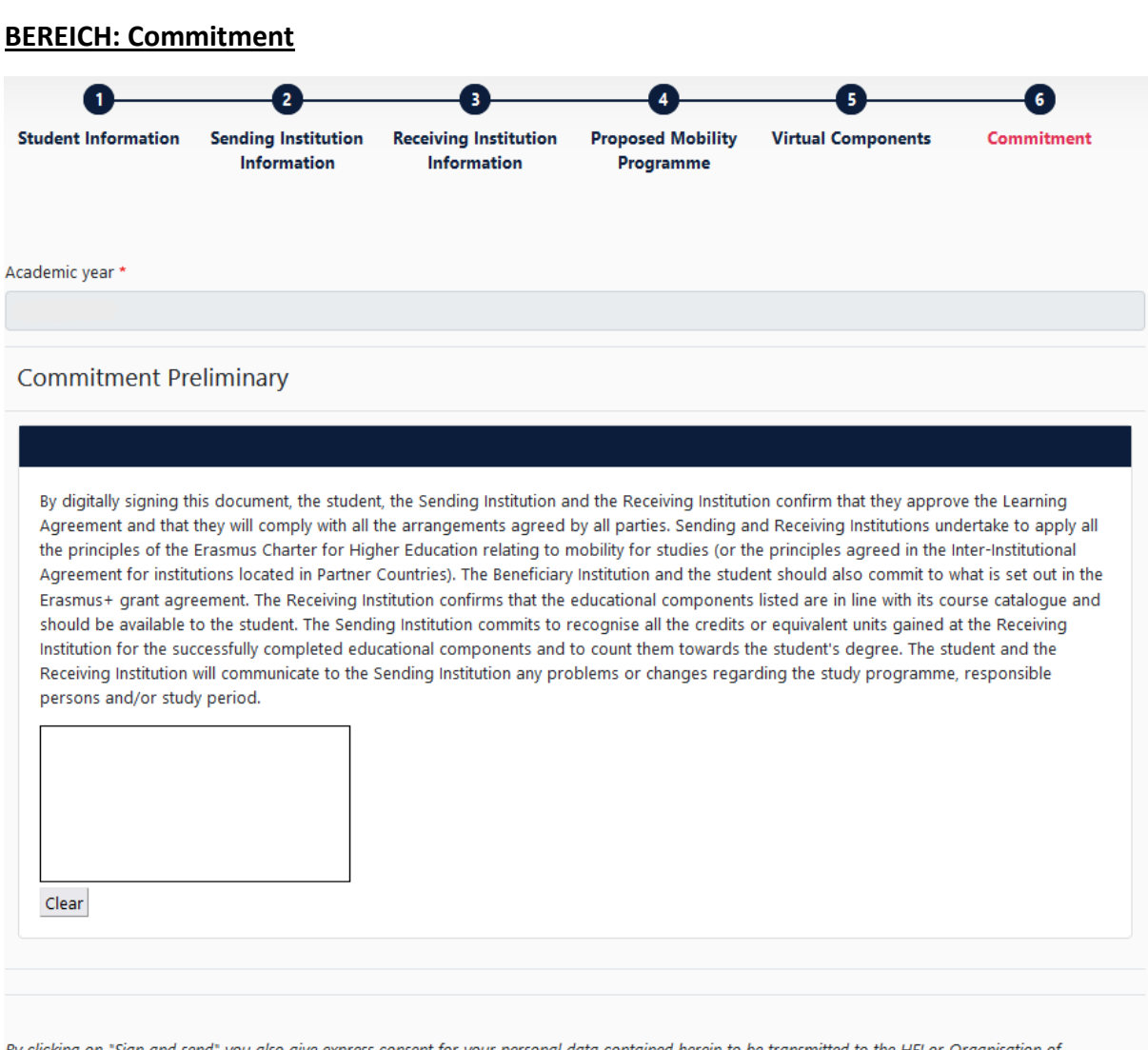

By clicking on "Sign and send" you also give express consent for your personal data contained herein to be transmitted to the HEI or Organisation of destination. Zum Schluss kommt das "Commitment", wo Sie Ihre Unterschrift setzen müssen. Das geht am Handy oder Tablett mit dem Finger oder einem Stift, am PC leider nur mit der Computermaus. ABSENDEN NICHT VERGESSEN!

Nun bekommt der Studiendekan eine E-Mail mit einem Link, wo er/sie das OLA öffnen und unterschreiben kann. Wenn er es ohne Probleme unterschreibt, bekommen Sie eine E-Mail, dass es nun an die Gastinstitution weitergeleitet wird.

Wenn der Studiendekan ablehnt, bekommen Sie auch eine E-Mail mit der Ablehnung. Dann bitte wieder ins OLA einsteigen und den Grund lesen - der steht ganz am Ende. Bitte die verlangten Änderungen durchführen und wieder unterschreiben und absenden.

HINWEIS: Machen Sie nach Erstellung des OLA so rasch wie möglich einen Termin mit dem Studiendekan aus. Die meisten Studiendekane haben über die Fakultätswebseite online buchbare Termine zu vergeben. Besprechen Sie mit dem Studiendekan Ihre Kursauswahl. Falls Änderungen nötig sind, kann er gleich ablehnen, Sie tragen vor Ort am Laptop die Änderungen ein und senden das OLA wieder an den Studiendekan, der es dann gleich digital unterschreiben kann. So muss das OLA nicht zig-mal hin und hergeschickt werden, falls es Änderungen bedarf.

## ESI-CODE (= European Student Identifier)

Der ESI-Code ist auf der OLA-Website unter "My Account" einsehbar.

| OLA FOR TRAINEES                                                                                                    | MY LEARNING AGREEMENTS MY ACCOUNT LOG OUT |
|----------------------------------------------------------------------------------------------------|-------------------------------------------|
| My account                                                                                                    |                                           |
| VIEW EDIT                                                                                                    |                                           |
| My Personal Information                                                                                                   |                                           |
| Firstname:                                                                                                    |                                           |
| Date of birth:                                                                                                    |                                           |
| Nationality:<br>Field of education:                                                                                       |                                           |
|                                                                                                    |                                           |
| Study cycle:                                                                                                    |                                           |
| Study cycle:                                                                                                    |                                           |
| Study cycle:<br>I have read and agree to the Terms and Conditions and Privacy Policy<br>On                                |                                           |
| Study cycle:<br>I have read and agree to the Terms and Conditions and Privacy Policy<br>On<br>European Student Identifier |                                           |